# "宁企通"平台申报企业操作指引

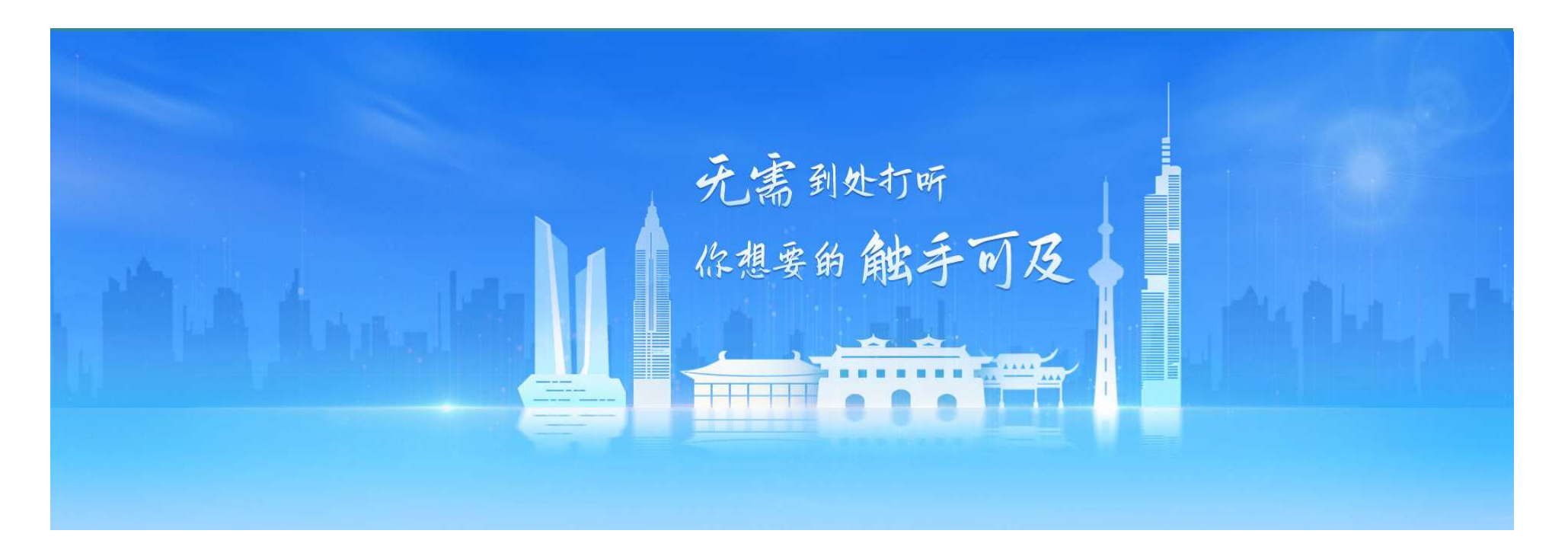

# 申报说明

根据《关于全面推进惠企政策直达工作的实施意见(试行)》有关要求,即日起,申报入 口变更为"宁企通"惠企综合服务平台(简称"宁企通")开展线上申报工作,主要流程如下:

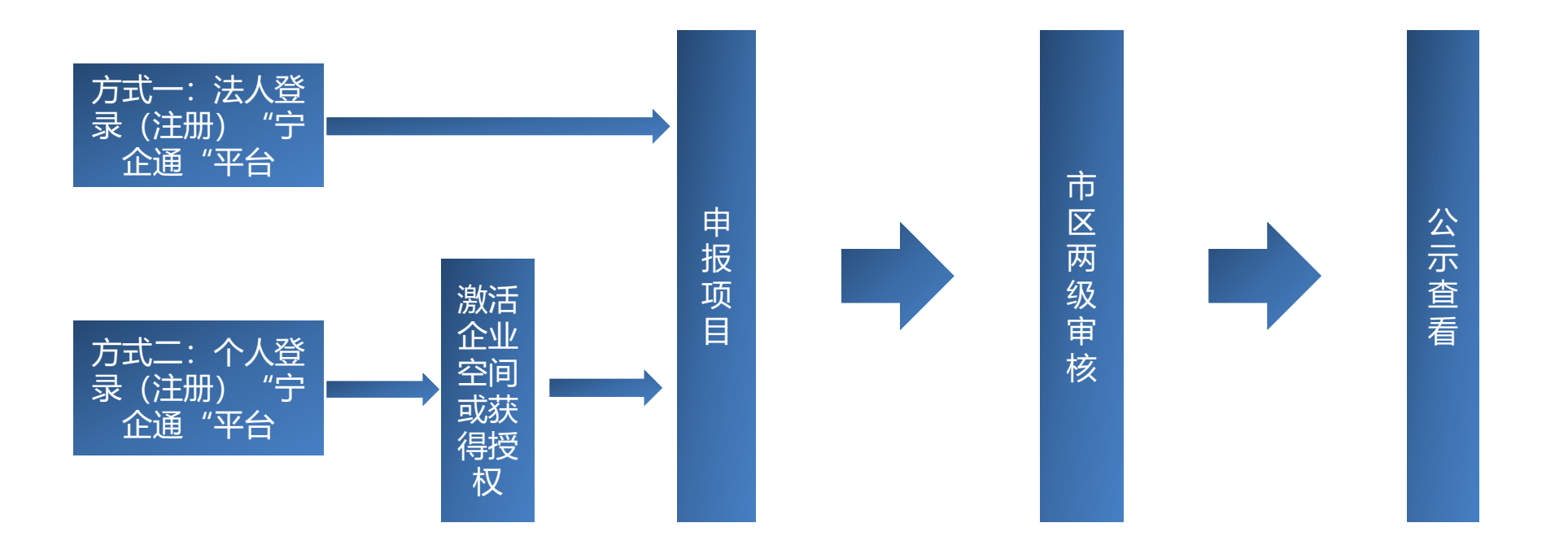

一、注册登录

"宁企通"平台支持"省法人账号"或"个人账号"申报,浏览器打开网址 http://nqt.nanjing.gov.cn 登录方式一: 法人登录(注册),登录后选择申报事项,即可进行申报;

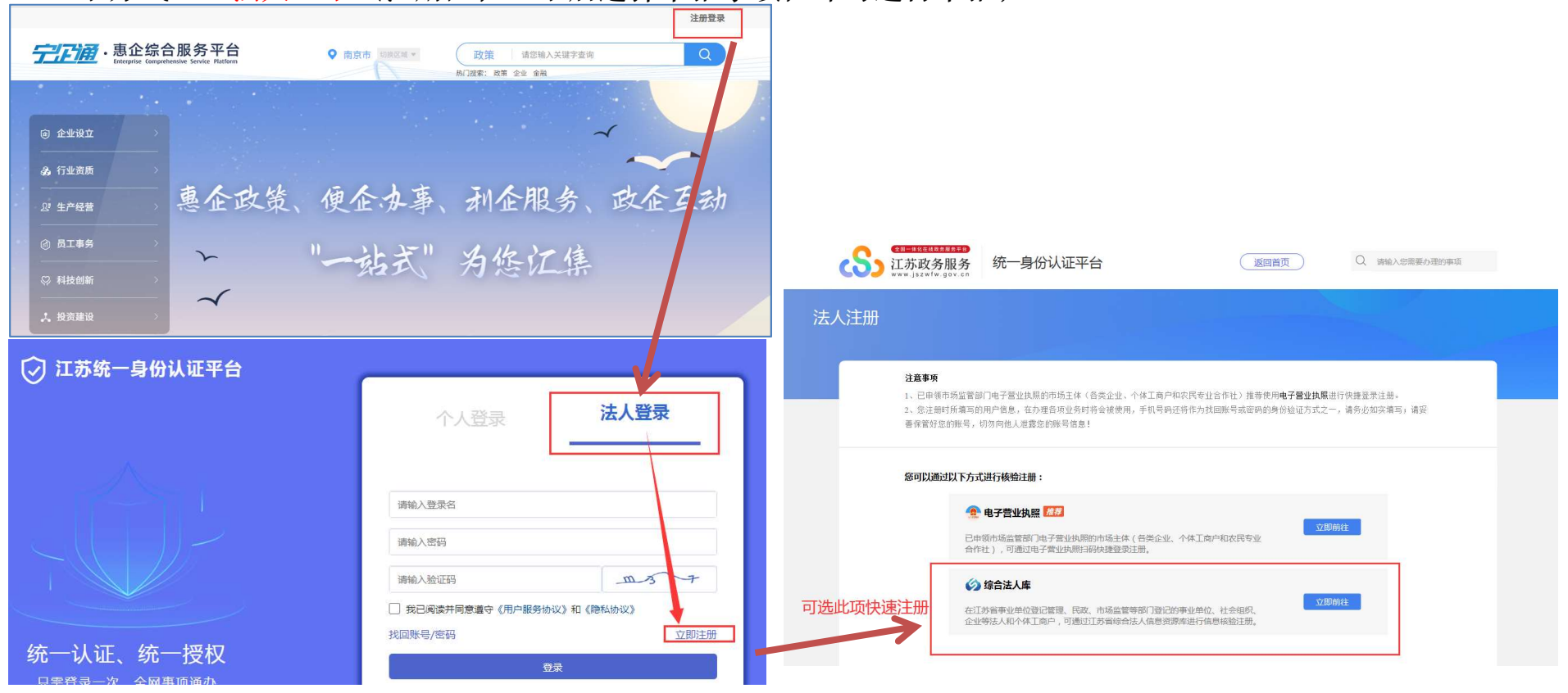

# 一、注册登录

登录方式二: 个人登录(注册),首次登录需在平台激活企业空间方可进行申报(流程详见下图)

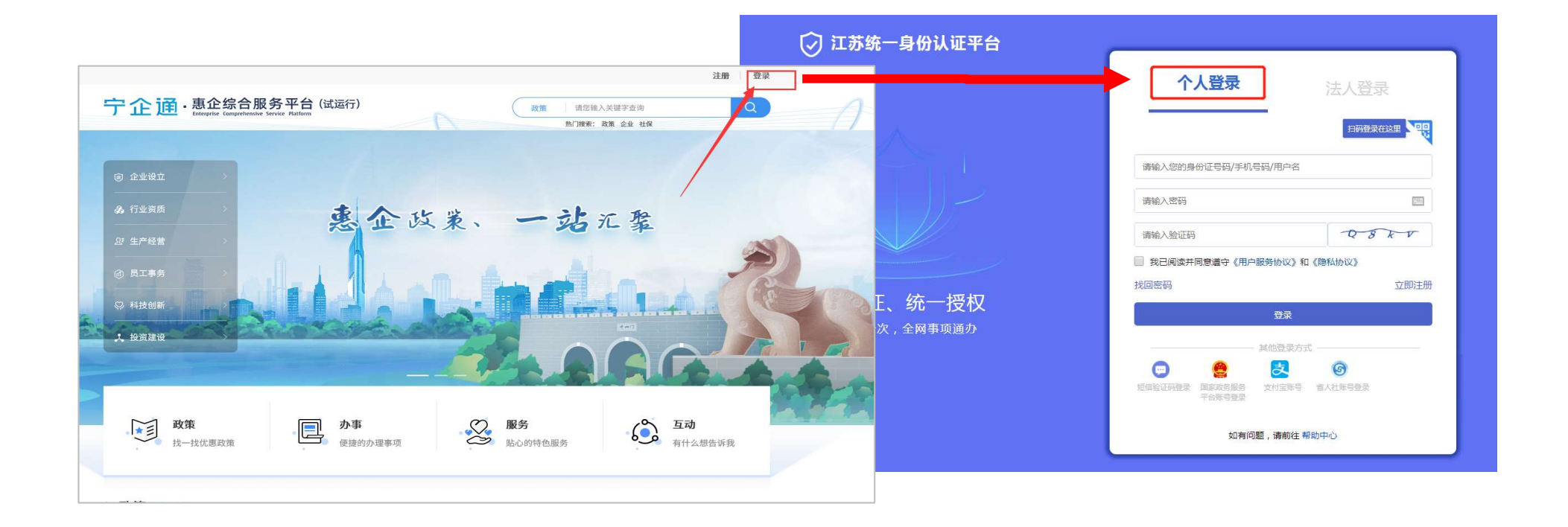

个人登录激活企业空间步骤:

1、如果您本人就是企业/单位的法定代表人,点击"去激活"后,列表中会显示所有您作为 法人代表的公司名称列表,选中您要激活的单位,点击"激活企业空间"按钮,即可完成激活。

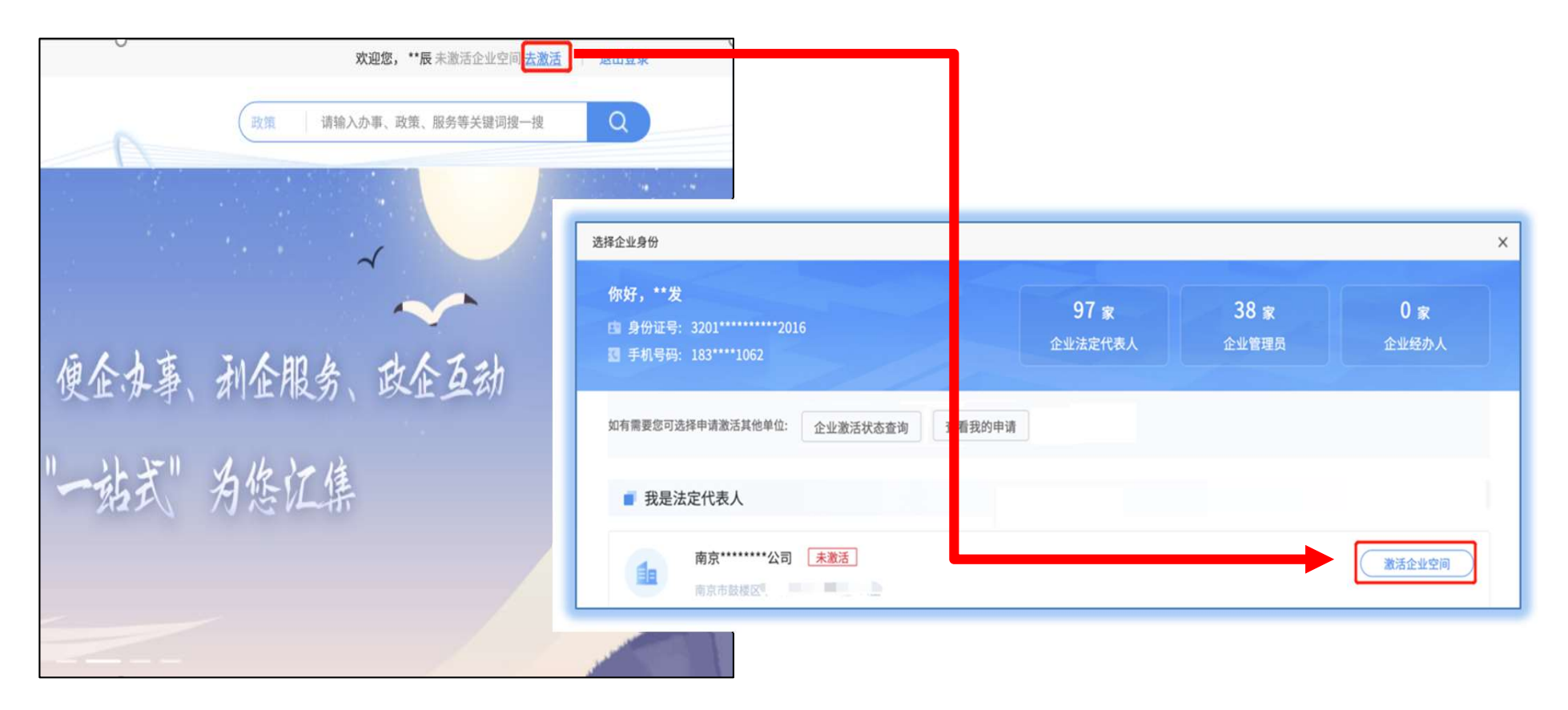

2.如果您**不是**企业/单位的法定代表人,点击"去申请" 后,进入选择企业身份页面,点击 "企业激活状态查询"按钮,输入统一社会信用码,查询企业当前状态。按照页面提示完成企业 激活。

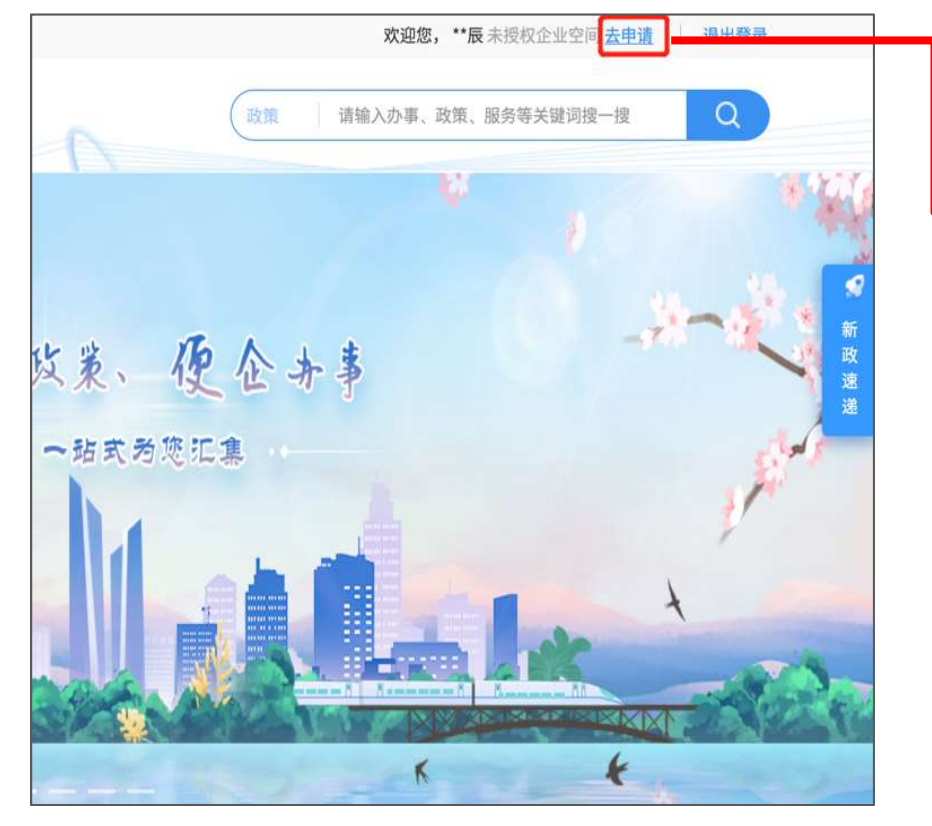

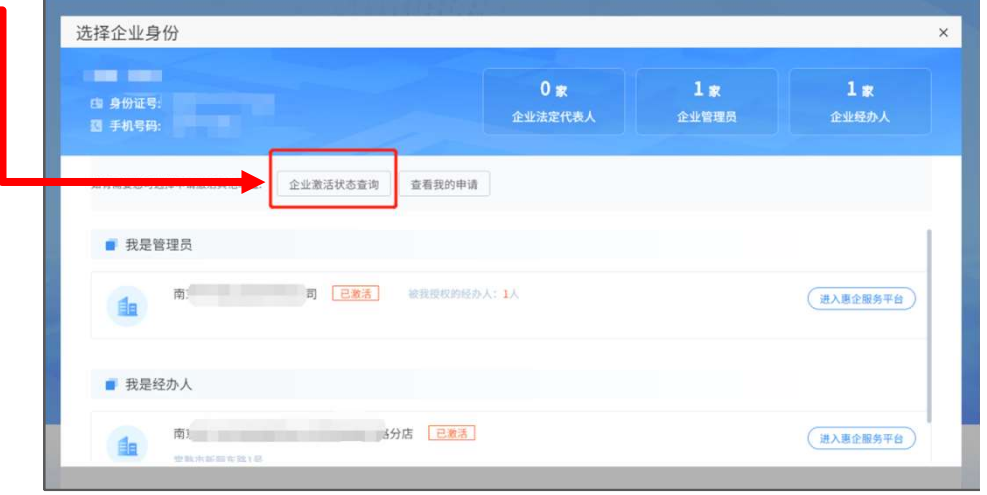

3、授权经办人

企业空间激活后,企业法定代表人或管理员可在法人空间内对本单位申报经办人进行授权,具体操作步骤如下:

 点击左图"授权管理",
 选择"经办人"处的"添 加授权"按钮。

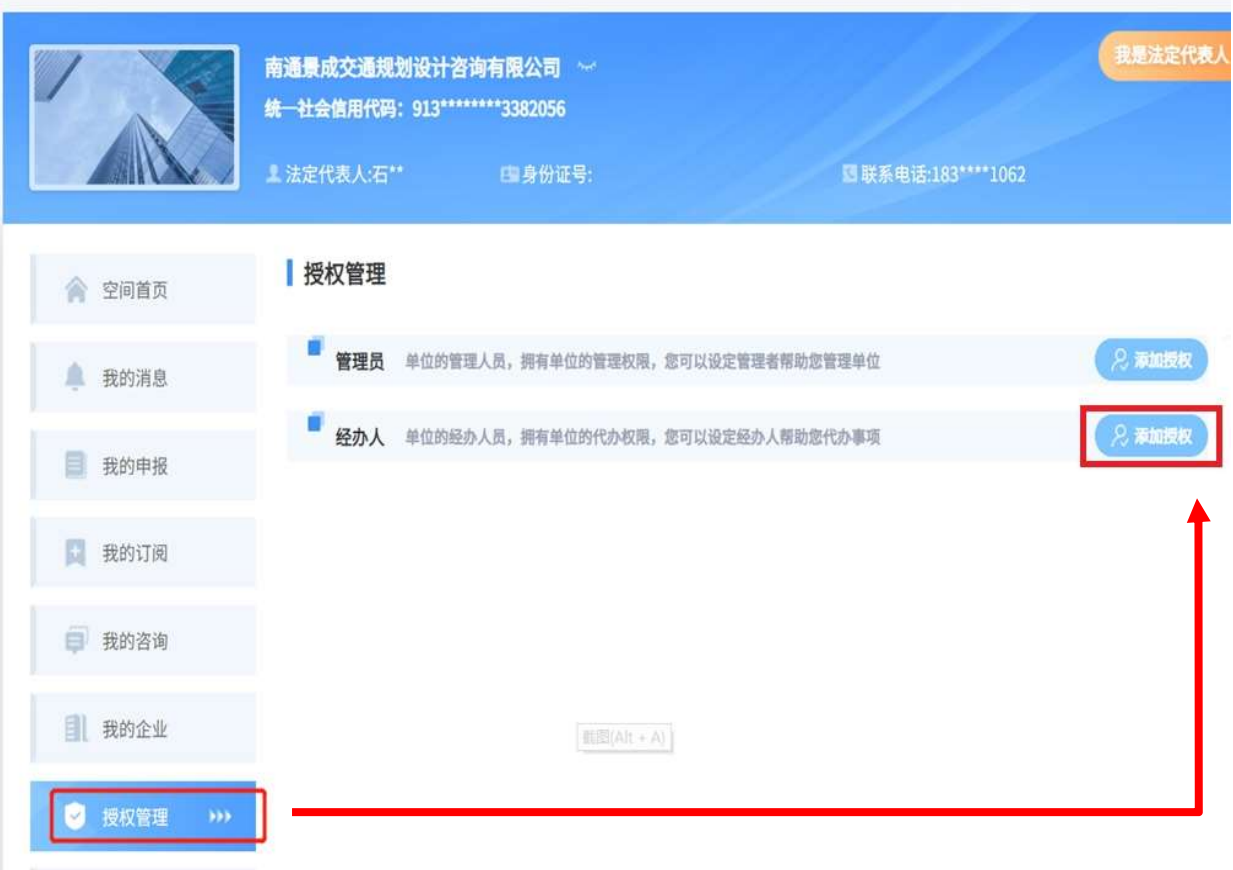

| 2.填写被授权人的姓名、手                                                            | 添加授权                                                                                |
|--------------------------------------------------------------------------|-------------------------------------------------------------------------------------|
| 机号和身份证。注:被授权<br>人需已完成政务服务网个人<br>注册,且注册手机号码与此                             | <ul> <li>授权身份</li> <li>经办人:*单位的经办人员,拥有单位的代办权限</li> <li>被授权人基本信息</li> </ul>          |
| <b>父保持一致。</b>                                                            | 请选择授权的人员,带*为必填选项。手机号码必须与江苏省政务服务网实名注册时手机号码保持一致!<br>姓名:* 请输入 身份证号:* 请输入<br>手机号:* 请输入  |
| <ol> <li>选择授权期限,然后点击</li> <li>"确认授权",提示授权成</li> <li>功后表示授权完成。</li> </ol> | ■ 投权期限<br>自人员获得此授权起开始计算<br>授权期限:* ○ 永久 ○ 三年 ○ 一年 ○ 6个月 ○ 1个月 ○ 自定义 请输入天数 天<br>保存 取消 |

#### 二、事项申报

1.搜索事项。在宁企通首页,点击"政策申报",进入到事项列表页面,搜索关键字找到要申报的事项,点击"申报"按钮进行事项申报。

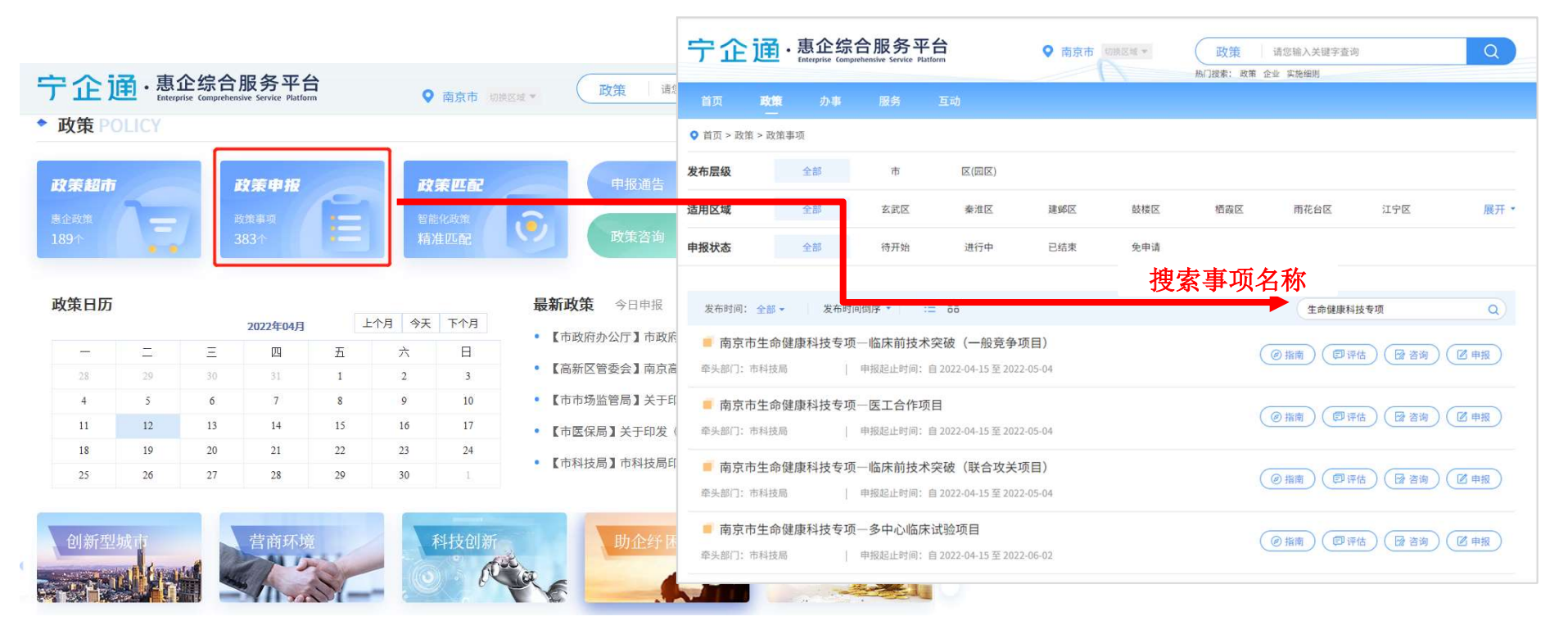

#### 二、事项申报

暂存

2.线上填写表单及上传材料。表单的企业部分信息已自动带入,企业按照表单实际情况如实填 写。点击下一步,上传材料(《南京市总部企业认定申请表》或《南京市总部企业复核申请表》 无需线上上传),材料上传后点击提交

| (<br>3             | 01               | <b>02</b><br>材料上传 | >>>  中报完成            |            |                   |                  | 02            | 333    | th the | 中武       |   |
|--------------------|------------------|-------------------|----------------------|------------|-------------------|------------------|---------------|--------|--------|----------|---|
| 单位基本信息             |                  |                   |                      |            | 表甲填报              | 衣                | <b>J料上传</b>   |        | 中顶     | 76146    |   |
| 单位名称 +             | 江苏正大企业策划管理面可有限公司 | 统一社会信用代码。         | G1032010400448380L   |            |                   |                  |               |        |        |          |   |
| 法人类型 *             | 1933             | → 単位类型・           |                      | 8          |                   |                  |               |        |        |          |   |
| 行业类型。              |                  | · 注册資本 (万元) 。     | 1114.8300            | 由抵         | お材料               |                  |               |        |        |          |   |
| 注册地所在区域。           | 球选择              | ~ 注册地址 •          | 而你市通口区里到南丁业集中区8-106号 | <b>T</b> 1 | N 91 1            |                  |               |        |        |          |   |
| 登记日期 +             | 2003-04-16       | □ 登记机关 +          | 南京市浦口区市场位督管理局        | *          |                   |                  |               |        |        |          |   |
| 法定代表人(负责           | 長人)信息            |                   |                      | 序号         | 材料名称              | 材料类型             | 材料形式          | 材料必要性  | 空白麦格   | 材料示例     | 4 |
| 法定代表人(负责人) +       | 倪玉发              | 联系电话(手机号码)。       | 18351831062          |            |                   |                  |               |        |        |          |   |
| 证件类型。              | 中华人民共和国国民县份证     | → 這件号码 •          | 320123196905262016   |            |                   | 原件(是否            |               | Av 100 |        |          | 1 |
| 单位联系人信息            | L                |                   |                      | 1          | 中拔书(填与模板)*        | 公章: 是)           | 电士、纰质 (2份)    | 必要     | cto    | ψ        | E |
| 甲位联系人。             | (清朝天             | 职务。               |                      |            |                   | 盾供/日本            | ho#           |        |        |          |   |
| 联络电话(手机号码)。        | 1516.A.          | 邮档                |                      | 2          | 2022年企业研发机构绩效考评清单 | 凉(+(走古)<br>公童:否) | 加盡纸质          | 非必要    | Q      | <b>Q</b> |   |
| 当前中报人。             | 包玉女              | 联系电话(于肌号码)。       | 18351831062          |            |                   | 24- H)           |               |        |        |          |   |
| 通用地址 +<br>项目内容摘要 • |                  | 動編。               |                      | 3          | 研省和均值自美★          | 原件(是否<br>公章:是)   | 加盖 电子、纸质 (1份) | 必要     | 🔶 🔶    | φ        | E |
|                    |                  |                   |                      |            |                   | 1000 B           |               |        |        |          | - |

#### 二、事项申报

3.线下提交相关材料。材料提交完毕后,企业需去企业"企业空间-我的申报-查看",下载填 写完成的《南京市总部企业认定申请表》或《南京市总部企业复核申请表》,并根据要求签字 加盖公章,连同其他纸质材料一并线下提交至部门留档。

|                       | <b>苏企通</b> 无障碍消息 欢迎您:             |                                | ↓ 企业空间 退出登录   用户指引 |       | 台市                                      | ть               | 肥久       | 赤東                 | 万권  |
|-----------------------|-----------------------------------|--------------------------------|--------------------|-------|-----------------------------------------|------------------|----------|--------------------|-----|
| ·惠企综合服<br>(财政奖补政策集成服务 | Service Flattern<br>务 平 台)        | 政策 请您输入关键学:<br>热门探索:政策 企业 知识产权 | έij Q              |       | 日 人 日 人 人 人 人 人 人 人 人 人 人 人 人 人 人 人 人 人 | 以求               | 祥梅       | 201 <del>131</del> | 보께  |
| 首页 政策 服务              | 办事 互动                             |                                |                    |       |                                         | 2 XICTICASE > 10 | 叶旧       |                    |     |
|                       | ——社会信用代明:123****** 96             |                                |                    |       | 审                                       | 核信息              |          |                    |     |
| 会 空间首页                | <b>我的申报 已申报(8)</b> 已办结(25) 草稿(45) | 请输入关键                          | t≠ Q               |       | 您根                                      | <b>交的申报,已</b> 2  | 又受理完成, 诫 | 青耐心等待。             |     |
| ● 我的消息                | 序号 申报事项名称                         | 状态 时间                          | 操作                 |       |                                         |                  |          |                    |     |
| 1 我的申报                | 1                                 | 已提交 2023-07-17 17:55:32        | 查看 撤回申请            |       |                                         |                  |          |                    | —   |
| 1 我的政策                | 2                                 | 已受理 2023-07-17 17:49:09        | 查看                 | 下载电电报 | 13子                                     |                  |          |                    |     |
| 我的订阅                  | 3                                 | 已受理 2023-04-15 12:00:47        | 查看                 |       |                                         | 甲报               |          |                    | 区受理 |
|                       |                                   |                                |                    |       |                                         | 位基本信息            | Į        |                    |     |
|                       |                                   |                                |                    |       |                                         |                  | <i>.</i> |                    |     |
|                       |                                   |                                |                    |       | 单位                                      | 名称               |          |                    |     |

## 三、部门审核

# 1.进度查询。企业提交申报书后,等待部门审核。企业法定代表人、管理员、经办人均可至 "企业空间-我的申报"模块找到办件,点击"查看"进行进度查询

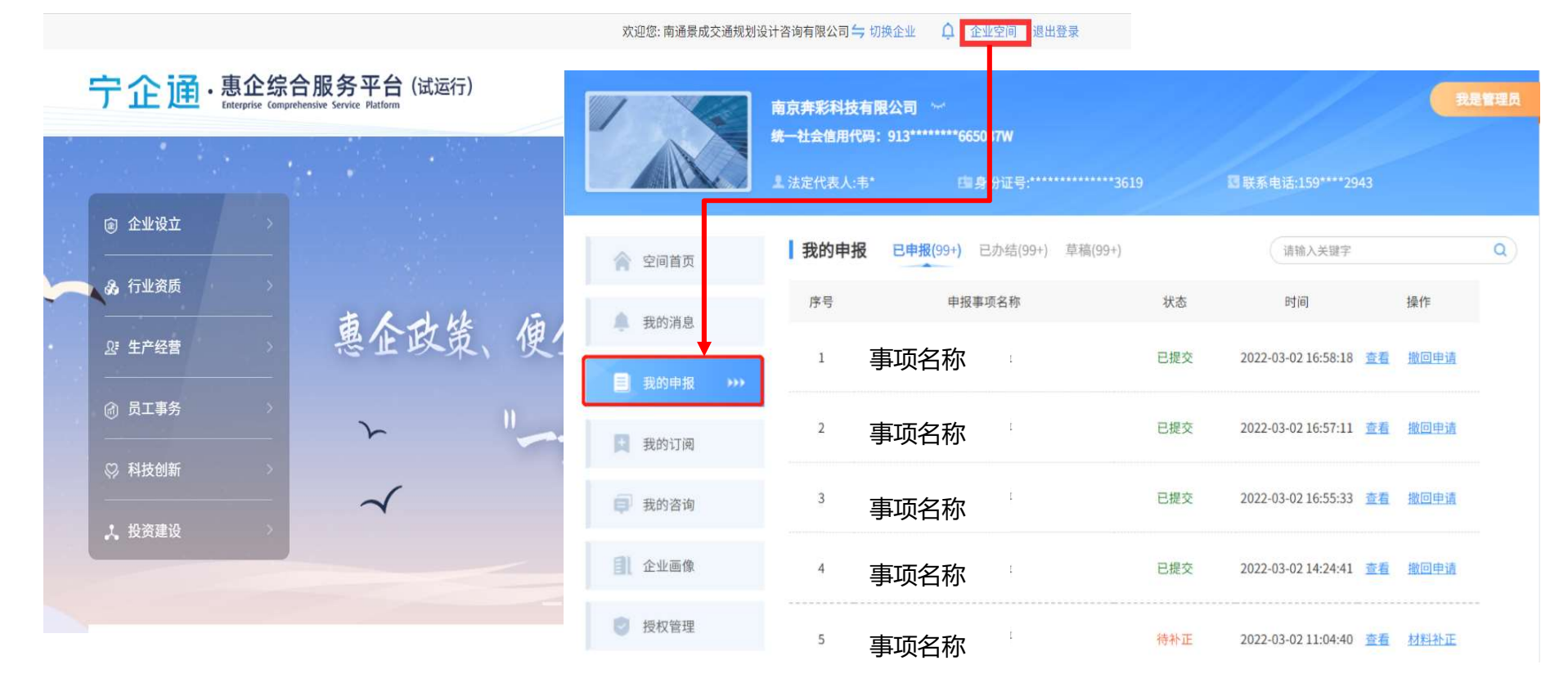

## 三、部门审核

2.材料补正。由于申报材料或者填写信息不规范,被审批人员退回补正,可在"企业空间-我的 申报"模块点击"查看"按钮,查看补正意见;后返回列表进行"材料补正"

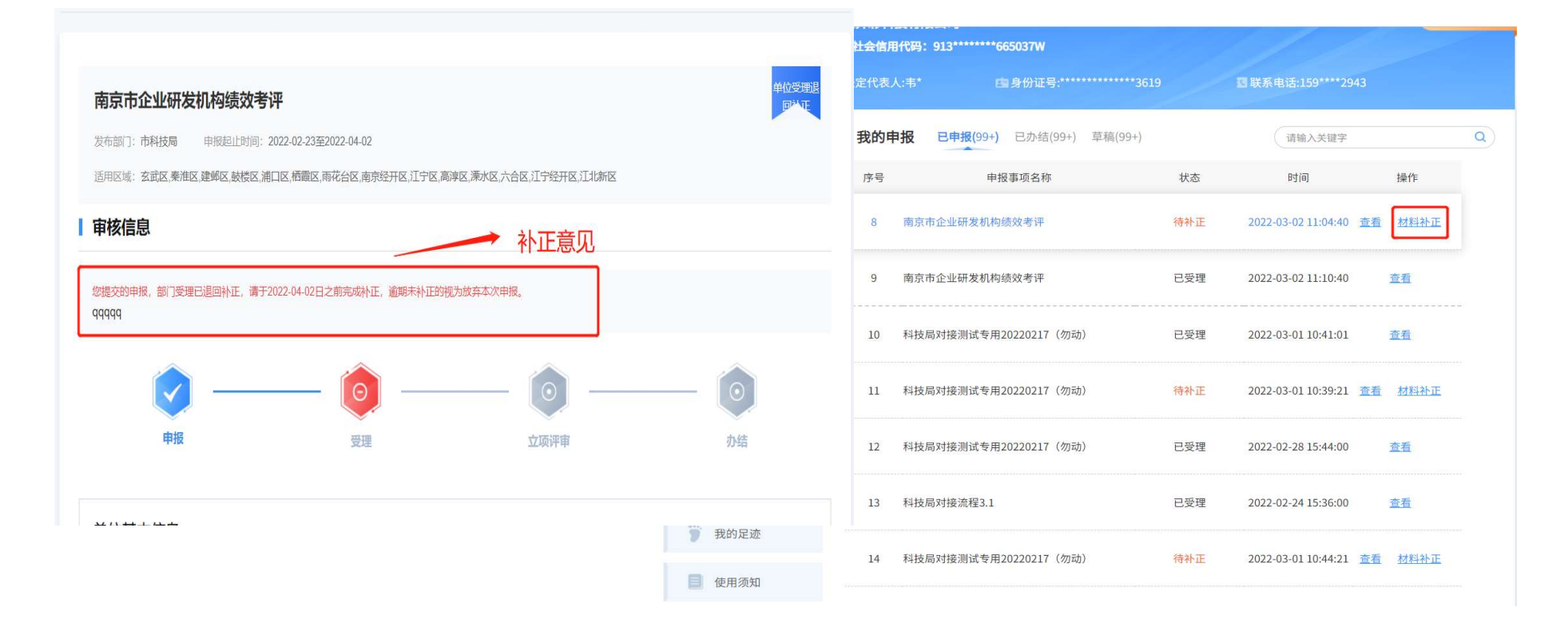